### ステップ3 資料C データ移行手順書(一括移行用)

#### 居宅支援版、包括支援版のみでご利用いただいている事業所様

居宅サービス提供版のみ、居宅サービス提供版と高齢者住宅版でご利用いただいている事業所様 グループホーム版、特定施設版、特養版、老健版、地域密着型特定施設版、地域密着型小規模特養版で

ご利用いただいている事業所様 向けのご案内です。

※<<日常業務>><通所日付別>画面を使い、出欠席やバイタル、排泄などの記録をとっている事業所様

ファーストケア・ポータブルをお使いの事業所様 へ

3月最終営業日の全ての記録を入力し〆処理を行ったあとに、ファーストケア Ver.6 から Ver.7 へ

データを移行します。

ファーストケア Ver.7 での運用を4月1日から開始せず、請求明けなど後日開始する場合は、ファーストケア Ver.6 で4月スケジュールを作成し、出欠席やバイタル、排泄などの記録をとってください。そして、〆処理は行わないでください。ファーストケア Ver.7 ヘデータ移行をした後にファーストケア Ver.7 で〆処理を行います。

FirstCare Ver.6のデータを Ver.7への移行は、以下の手順で行ってください。

- 【手順①】 Ver.6 のバックアップデータを採取する(バックアップ)
- 【手順②】 Ver.7 で認証番号を設定する

【手順③】 手順①のバックアップデータを取り込む

※ネットワークタイプでご使用されている場合、必ずサーバー機(親機)で作業を行ってください。

※ [移行] ボタンの隣に「売掛入金取込」ボタンが表示されている場合があります。後日、業務運用をご検討いただ き、必要に応じてお使いいただく機能です。現時点ではクリックしないでください。

【データ移行を始める前に】

- •3月中旬に弊社よりお送りしている「ファーストケア Ver.7 契約内容および認証番号のご案内」をお手元に、 ご用意ください。
- ファーストケア Ver.6 は最新版の FirstCareV6.0.550(施設版は FirstCareV6.0.250) ですか? 最新版ではない場合は、必ず最新版にバージョンアップしてから移行してください。
   古いバージョンから移行すると、FirstCareVer.7 で誤動作する可能性がございます。
- ・ネットワークタイプでご利用いただいている場合は、全ての子機でファーストケアを終了してください。
- ファーストケアポータブルをご利用いただいている場合は、すべてのログインユーザーで送受信を行い、ログアウトしてください。未送信データで残っている記録はファーストケア Ver.7 へ移行できません。
- ・ケアレポ.Netをご利用いただいている場合は、ログアウトしてください。
- ・データ移行が完了してファーストケア Ver.7 の動作確認が終わるまで、子機・ファーストケアポータブル・ケアレポ.Net にはログインしないでください。

| 【手 | 順①】 Ver.6 のバックアップデータをとります。 (必ず、最新                  | 「版にバージョンアップ後に実施してください)                                                                                                    |
|----|----------------------------------------------------|----------------------------------------------------------------------------------------------------|
| 1  | ファーストケア Ver.6 を起動します。                              |                                                                                                    |
|    | ● ショートカットアイコンから起動する場合                              |                                                                                                    |
|    | デスクトップ上にある「FirstCareV6」の                           |                                                                                                    |
|    | ショートカットアイコンをダブルクリックします。                            | FirstCareV6(居宅 FirstCareV6(居宅サ FirstCareV6(高齢<br>介護支援版) ービス提供版) 者住宅版)                                                                                                    |
|    |                                                    | FirstCareV6(GH FirstCareV6(特定 FirstCareV6(地域<br>版) 施設版) 密着型特定施設                                                                                                    |
|    |                                                    | FirstCareV6(老健 FirstCareV6(持義 FirstCareV6(小規版) 版) 模特義版)                                                                                                    |
| 2  | ログイン後、ファーストケア Ver.6 のお知らせ画面が                       |                                                                                                    |
|    | 表示されます。                                            | Receiverers Receiverers                                                                                                    |
|    | [維持管理] ボタンをクリックし、「維持管理」画面へ                         | 2000013 (生産) 手成20年度 計畫時間 (5番時間) (2012)<br>ココでパージョンを確認                                                                                                    |
|    | 移動します。                                             |                                                                                                    |
|    | ※お知らせ画面左上にバージョンが表示されます。                            | アーンシアントーズと「単語」をさえたな言葉、オージサインにていたれたなど、二部リレビはす。<br>まだが生気が確認がないたいではないになったいでいたのではないなど、単語のなどのではない。<br>やな二部ではないないたいではないではないではないでいたのではないのではない。                                                                                                    |
|    | <u>居宅版:FirstCareV6.0.550、施設版:FirstCareV6.0.250</u> | ※445.かっとうアメガルは加速のユーザーガイー機能サイルに、制造型工があった用や推動によれなき、<br>が「加速型ない、<br>のかった用きたい、このであったパンパーの「「注意」がかけると、Paradoward サーガードー機能<br>できたれる。<br>・・・・・・・・・・・・・・・・・・・・・・・・・・・・・・・・・・・・                                                                                                    |
|    | が最新です。最新でない場合は、先にバージョンアップを                         | うた時天中にないている。<br>「おけん」では、「おりん」のないでは、「おりん」のないでは、「おりん」のないです。<br>「新日本」では、「かりん」のないでは、「おりん」では、「おりん」では、「おりん」では、<br>「おりん」では、「なりん」では、「おりん」では、<br>「おりん」では、<br>「」では、<br>「」では、<br>「」で |
|    | してください。                                            |                                                                                                    |
| 3  | [バックアップ] をクリックします。                                 | ● Concrete size induction(1) 中心は (1) (1) (1) (1) (1) (1) (1) (1) (1) (1)                                                                                                    |
| 4  | 「バックアップデータを保存するフォルダとファイル名を指定してくだ                   | さい。」が表示されます。                                                                                                    |
|    | ● 同じ (現在 Ver.6 を使用している) パソコンで Ver.7 を              | ▲         77/77-7548885574,822,774448882,17584,         ×         ×         ×         ×         ×         ×         ×         ×         ×         ×         ×         ×         ×         ×         ×         ×         ×         ×         ×         ×         ×         ×         ×         ×         ×         ×         ×         ×         ×         ×         ×         ×         ×         ×         ×         ×         ×         ×         ×         ×         ×         ×         ×         ×         ×         ×         ×         ×         ×         ×         ×         ×         ×         ×         ×         ×         ×         ×         ×         ×         ×         ×         ×         ×         ×         ×         ×         ×         ×         ×         ×         ×         ×         ×         ×         ×         ×         ×         ×         ×         ×         ×         ×         ×         ×         ×         ×         ×         ×         ×         ×         ×         ×         ×         ×         ×         ×         ×         ×         ×         ×         ×         ×                                                                                                    |
|    | 使用する場合、保存先のフォルダとファイル名を確認し、                         | 3.69%         4.00         2.61%         2.61%         2.61%         2.61%         2.61%         2.61%         2.61%         2.61%         2.61%         2.61%         2.61%         2.61%         2.61%         2.61%         2.61%         2.61%         2.61%         2.61%         2.61%         2.61%         2.61%         2.61%         2.61%         2.61%         2.61%         2.61%         2.61%         2.61%         2.61%         2.61%         2.61%         2.61%         2.61%         2.61%         2.61%         2.61%         2.61%         2.61%         2.61%         2.61%         2.61%         2.61%         2.61%         2.61%         2.61%         2.61%         2.61%         2.61%         2.61%         2.61%         2.61%         2.61%         2.61%         2.61%         2.61%         2.61%         2.61%         2.61%         2.61%         2.61%         2.61%         2.61%         2.61%         2.61%         2.61%         2.61%         2.61%         2.61%         2.61%         2.61%         2.61%         2.61%         2.61%         2.61%         2.61%         2.61%         2.61%         2.61%         2.61%         2.61%         2.61%         2.61%         2.61%         2.61%         2.61%         2.61% <th2< th=""></th2<>                                                                                                    |
|    | [保存]をクリックします。                                      | ■ Refail where we day to proceed that 11,         Description was 10, 27/4           ■ Refail where we day to proceed that 11,         Description was 10, 27/4           ■ Refail where we day to proceed that 11,         Description was 10, 27/4           ■ Refail where we day to proceed that 11,         Description was 10, 27/4           ■ Refail where we day to proceed that 11,         Description was 10, 27/4           ■ Refail where we day to proceed that 11,         Description was 10, 27/4           ■ Refail we day to proceed that 11,         Description was 10, 27/4                                                                                                    |
|    | 初期表示は c ドライブ下の FirstCare バックアップです。                 | ■ P12.201         □ 0.972.901499/00-000,02304         ■ 0.976.4         ■ 0.976.4           ■ 0.777         □ 0.972.901499         ■ 0.976.4         ■ 0.976.4           ■ 0.777         □ 0.976.2         ■ 0.976.4         ■ 0.976.4           ■ 0.777         □ 0.976.4         ■ 0.976.4         ■ 0.976.4           ■ 0.771         □ 0.986.4         ■ 0.976.4         ■ 0.976.4           ■ 0.771         □ 0.986.4         ■ 0.986.4         ■ 0.976.4           ■ 0.774         □ 0.986.4         ■ 0.986.4         ■ 0.976.4           ■ 0.976.4         ■ 0.976.4         ■ 0.976.4         ■ 0.976.4           ■ 0.976.4         ■ 0.986.4         ■ 0.986.4         ■ 0.976.4                                                                                                    |
|    | ※特別な理由がない限り、表示内容のまま、                               | - 715/-0788                                                                                                    |
|    | [保存]をクリックしてください。                                   |                                                                                                    |
|    | ● 別のパソコンで Ver.7 を使用する場合                            |                                                                                                    |
|    | <u>USBメモリー</u> 等、データを保存できる記録媒体をあらかじめお              | 吏いのパソコンにセットしてください。                                                                                                    |
|    | 記録媒体をセットしたドライブを指定し、[決定]をクリックします                    | •                                                                                                    |
|    | ドライブの指定は「お気に入りリンク」もしくは「フォルダ」に表                     | 表示されている[コンピューター (PC)]→                                                                                                    |

|   | リムーバブルディスクをクリックします。               |                                                                                                    |  |
|---|-----------------------------------|----------------------------------------------------------------------------------------------------|--|
|   | ※お使いのパソコン環境により、ドライブ指定方法は異なる場合な    | があります。                                                                                                    |  |
| 5 | バックアップを開始します。                     | バックアップ中です                                                                                                    |  |
|   | 「バックアップ中です・・・」が表示されるので、そのまま       | 「丁アセスルトガイドラインの、健康状態を処理しています。(1/7)                                                                                                    |  |
|   | お待ちください。                          |                                                                                                    |  |
| 6 | バックアップ作業が完了後、「バックアップが完了し          | FirstCareV6 X                                                                                                    |  |
|   | ました。」が表示されるので、[OK]をクリックします。       | パックマップが金 フトキト                                                                                                    |  |
|   |                                   |                                                                                                    |  |
|   |                                   | OK                                                                                                    |  |
| 7 | 画面右上の[x]ボタンをクリックし、ファーストケア Ver.6 を |                                                                                                    |  |
|   | 終了します。                            | NP         100-1497           REVE         4.07(20000), 17(2) 400100           REVERTIES, 27-217707-00010-2020 EFULTY.         4.07(20000), 17(2) 400100                                                                                                    |  |
|   | 表示される確認画面にて [はい]をクリックし、           | 944.00%-201707/-94938.47,<br>1027-02314.00%-201707/-94938.47,<br>1027-02314.00%-201707/-94938.47,<br>1027-02314.00%-201707/-94938.47,<br>1027-02414.00%-201707/-94938.47,<br>1027-02414.00%-201700.00%-201700.00%-201700.00%-201700.00%-201700000000000000000000000000000000000                                           |  |
|   | ファーストケア Ver.6 を閉じます。              |                                                                                                    |  |
|   |                                   | Concernence and a second and a second a |  |
|   |                                   |                                                                                                    |  |
|   |                                   | C03-4084 1900/99030 N/C 21990/00412 000000012 000000000000000000000000                                                                                                    |  |

バックアップ 完了

| 【手』 | 頁②】 Ver.7で認証番号を設定し、手順①のバックアップデータを取り込みます。  |                                                                                                    |
|-----|-------------------------------------------|----------------------------------------------------------------------------------------------------|
| 1   | ファーストケア Ver.7 を起動します。                     |                                                                                                    |
|     | <ul> <li>ショートカットアイコンから起動する場合</li> </ul>   |                                                                                                    |
|     | デスクトップ上にある「FirstCareV7」のショートカットアイコンを      | FirstCareV/展宅 FirstCareV/属能<br>+###節 +/7##節 +/7##節                                                                                                    |
|     | ダブルクリックします。                               | FIGCare/7(6H答) FIGCare/7(特定                                                                                                    |
|     |                                           | <ul> <li>新設設)</li> <li>新設設)</li> <li>新設定</li> <li>FirstCareV7(を提<br/>所)</li> <li>新設定</li> <li>FirstCareV7(地域<br/>新設定</li> <li>FirstCareV7(地域<br/>現得度特異成)</li> </ul> |
| 2   | ログイン画面が表示されます。                            | W FirstCareV7にログイン  FirstOare Ver7.0000                                                                                                    |
|     | ユーザー名に「admin」・パスワードに「admin」と半角英数で入力し、     | ユーザー名: admin 再取得<br>パスワード: admin び パスワードを見ながら入力                                                                                                    |
|     | [ログイン]をクリックします。パスワードは「*****」で表示されます。      |                                                                                                    |
|     |                                           | DB32: Fractosev/<br>リモート保守<br>ログイン<br>終了<br>シンSystem                                                                                                    |
| З   | 「ファーストケア Ver.7 のデータベースが作成されていません。・・・」 が表示 | FirstCareV7 ×                                                                                                    |
|     | されるので、[はい]をクリックします。                       | ファーストケアVer7のデータベースが作成されていません。<br>新規にデータベース(FIRSTCAREV7)を作成しますか?                                                                                                    |
|     |                                           |                                                                                                    |
| 4   | 「データベースの作成は、成功しました。」が表示されるので、[OK]をクリ      | FirstCareV7 X                                                                                                    |
|     | ックします。                                    | データベースの件板は、成功しました。<br>のK                                                                                                    |
|     |                                           |                                                                                                    |

| 5  | 認証番号設定画面が表示されます。                                    |                                                                                                    |
|----|-----------------------------------------------------|----------------------------------------------------------------------------------------------------|
|    | 「ケアレポ.Net」「あずけてねっと」「楽らく NetFax」「ファーストケアト            |                                                                                                    |
|    | ータルマネジメント」「スマート伝送」をご契約いただいている場合は、                   | 認証書号設定                                                                                                    |
|    | 手順(6)(7)を実施してください。                                  | 認証番号設定<br>FirstCare                                                                                                    |
|    | 上記をご契約いただいていない場合は、お手元にご用意いただいた <u>「ファース</u>         | 事業所書等: 1400000010<br>認証書号: [BECCA   8641419] [033514] 752831 [435753   111947 ] 000238   486410<br>「ランフリットにたけ知らら                                           |
|    | トケア Ver.7 契約内容および認証番号のご案内」に記載されている事業所番              | ※ご利用には契約時かの同意が必要です 製品版登録 キャンセル                                                                                                    |
|    | 号、認証番号を入力し、[製品版登録]をクリックします。                         |                                                                                                    |
|    | 手順8へ進んでください。                                        |                                                                                                    |
| 6  | お手元にご用意いただいた「ファーストケア Ver.7 契約内容および認証番号の             |                                                                                                    |
|    | <u>ご案内」</u> に記載されている事業所番号、認証番号を入力します。               |                                                                                                    |
|    | 「クラウドサービスを利用する。」に「」し、表示される契約約款に同意後、表                |                                                                                                    |
|    | 示されるクラウドコード入力欄にクラウドコードを入力してください。クラウ                 |                                                                                                    |
|    | ドコードは <u>「ファーストケア Ver.7 契約内容および認証番号のご案内」</u> に記載    |                                                                                                    |
|    | されています。クラウドサービスの利用確認を選択し、〔製品版登録〕をクリ                 |                                                                                                    |
|    | ックします。                                              | 設計来只動中                                                                                                    |
|    | クラウドサービスの利用確認は、以下を参考にご判断ください。                       | BOALTE うれススC     FIFSICARE     Apple 4: 140000010     オンライン・アジティベーション                                                                                      |
|    | ・「あずけてねっと」「ケアレポ、Net」のいずれかをご契約いただいて                  | 認定電売 <u>第日403</u> 8641418 033314 752631 433733 111947 0000名8 486410<br>② クラクドサービスを利用する 契約減約200m2しました                                                       |
|    | いる場合は、                                              | クラウドコード: 5394 (1)<br>クラウドサービスの利用職記<br>③ 10.91 ビットング・レージャング・レージャング・レージ・レージ・レージ・レージ・レージ・レージ・レージ・レージ・レージ・レージ                                                  |
|    | <b>「あずけてねっと」「ケアレポ.Net」を利用する</b> を選択します。             | ○「スマート伝送」「業劣(NetFax」「トータルマネジント」のあを利用する<br>あり日転換査<br>キャンセル                                                                                                  |
|    | ・「あずけてねっと」「ケアレボ.Net」のご契約がなく、                        |                                                                                                    |
|    | 「スマート伝送」「楽らく NetFax」「トータルマネジメント」のいずれか               |                                                                                                    |
|    | をご契約いただいている場合は、                                     |                                                                                                    |
|    | <u>「スマート伝送」「楽らく NetFax」「トータルマネジメント」のみを</u>          |                                                                                                    |
|    | <u>利用する</u> を選択します。                                 |                                                                                                    |
|    |                                                     |                                                                                                    |
| 7  | <b>「あずけてねっと」「ケアレポ.Net」を利用する</b> を選択した場合、            | FirstCareV7 X<br>「FrTon/FirstFareV7」を2月-トアップに参考しまま                                                                                                    |
|    | 「FCTool(FirstCareV7)をスタートアップに登録します。」と表示され           | (1) 「こくこの() machineでリュアム・アントレーを知らなる。<br>(※(ファーストケックラウトロクレビス)とを判断用になるには<br>スタートアップに登録を行う必要があります。                                                            |
|    | ます。 [OK] をクリックします。                                  |                                                                                                    |
|    |                                                     |                                                                                                    |
| 8  | 「ご登録ありがとうございました。」のメッセージが表示されるので、[OK]                | ■ FirstCareV7.盾宅版 ×                                                                                                    |
|    | をクリックします。                                           | ご登録ありがとうございました。                                                                                                    |
|    | [OK] をクリックすると、ファーストケアが再起動されます。                      |                                                                                                    |
|    |                                                     |                                                                                                    |
| 9  | 自動バージョンアップサービス画面が表示されるので、ここでは[キャンセル]                | ■動バージョンアップサービス ■■■                                                                                                    |
|    | をクリックします。                                           | System                                                                                                    |
|    |                                                     | メニメリアの日本がメージングの日本のシームを入していた。<br>※前端本件 おきなないひついたいをつみたに発信す他<br>人体現在なっていた心面がかかます。                                                                             |
|    |                                                     | ■ 680(-52/25588540) OK Rev/ts                                                                                                    |
| 10 |                                                     |                                                                                                    |
|    | 「前回からのバックアッフ間隔が過ぎています…」の画面が表示されたら、                  | FirstCareV7 X                                                                                                    |
|    | 「前回からのバックアッフ間隔が過ぎています…」の画面が表示されたら、<br>[OK]をクリックします。 | FirstCareV7 ※<br>前回からのパップアップ期間が開き過ぎていますい4日間ので、今回はドライブにに自<br>取りパップアップが行います。<br>大街にのコンポークの感染の評論を差す つきのイロトを A VerileMA バジルの 却の                                |
|    | 「前回からのパックアッフ間隔が過ぎています…」の画面が表示されたら、<br>[OK]をクリックします。 | FirstCareV7 ×<br>前面からの(ックアップ間隔が開き速ぎています(14日間)ので、今回はドウイブに()に自<br>取で(ックアップが行います。<br>お便いのコンビーのの原物の計算や考えて、認めてU S B メモリやM の などの外部の<br>メディアにパックアップされることを強く接向します。 |

| 11 | バックアップを開始します。画面右下に「バックアップ中です・・・」が表示さ                                  | ħ                                                                                                    |
|----|-----------------------------------------------------------------------|----------------------------------------------------------------------------------------------------|
|    | るので、そのままお待ちください。                                                      |                                                                                                    |
| 12 | バックアップ作業が完了後、「バックアップが完了しました。」が表示されるので、[OK]をクリックします。                   | FirstCareV7 ×<br>バックアップが完了しました。                                                                                                    |
| 13 | ー旦、FC を終了して、再度ログインされた場合など                                             |                                                                                                    |
|    | 次のメッセージが表示される場合がございます。                                                | FirstCareV7 X                                                                                                    |
|    | [OK] をクリックして、先へ進んでください。                                               | 設証時の事業所書きが、自社の事業所書きたしだどのサービスにも指定されていません。「豊新報報」の自社情報ですでで変称とない。<br>上記の設定が完了するまで、体験板として動作します。                                                                                                    |
|    | ※表示されない場合もございます。                                                      |                                                                                                    |
| 14 | ファーストケア Ver.7 のお知らせ画面が表示されます。                                         | ■ ALLOY 1000 0700 0 1000 0 2000 0 2000 7 2000 100000<br>1日日 - ● 2005 2 20 100 100 100 100 100 100 100 100 10                                                                                                    |
|    | [維持管理] をクリックし、「維持管理」画面へ移動します                                          | Implementation         Account (III)           Implementation         Account (III)           Implementation         Account (IIII)           Implementation         Account (IIII)           Implementation         Account (IIII)           Implementation         Account (IIII)           Implementation         Account (IIII)                                                                                                    |
| 15 | 画面右下「V6 から移行する」に表示されている <b>[移行する]</b> を                               | $\label{eq:rescaled} \begin{array}{ c c c c c c c c c c c c c c c c c c c$                                                                                                    |
|    | クリックします。                                                              | 177 ) (277-1479、77-142年6)      177-142年6)      177-142年6(177-142年6)      4075/2020485:平安31440.501      4075/2020485:平安31440.501      4075/2020485:平安31440.501                                                                                                    |
|    | 注意!                                                                   | 後月4月ウイースドクロゲータは変化さす。<br>パンワウマ 200-00 まりんがつき、「東京日本でのあい、<br>31 いたすくのないには中国ですが、そのため、これ、人気体のは、お見聞けたはレビレー扱い、後年することを思想します。                                                                                                    |
|    | [段階的に移行する] は別な形態でファーストケアをご利用いただいている                                   | 102         小にない形式、低丸になりた、コーンパオフロ・パインクラーンパオフレージであるのしたす。         102         102         102         102         102         102         102         102         102         102         102         102         102         102         102         102         102         102         102         102         102         102         102         102         102         102         102         102         102         102         102         102         102         102         102         102         102         102         102         102         102         102         102         102         102         102         102         102         102         102         102         102         102         102         102         102         102         102         102         102         102         102         102         102         102         102         102         102         102         102         102         102         102         102         102         102         102         102         102         102         102         102         102         102         102         102         102         102         102         102         102         102         102                                                                                                    |
|    | 事業所様回りのため、クリックしないとくたさい。<br>「声掛え 全取込〕は 3 日声掛金の回収を行ったら Mar 6 から Mar 7 A | ロウムコークは第一<br>ロウムコークは第一<br>ロウムコークの構成で、他的なロークの語を使用できる構成的などの語をできます。<br>中のに思ったで予約など用できたがあた。<br>第一日の日本のです。<br>第二日の日本のできます。<br>第二日の日本のできます。<br>第二日のできます。<br>第二日のできます。<br>第二日のできます。<br>第二日のできます。<br>第二日のできます。<br>第二日のできます。<br>第二日のできます。<br>第二日のできます。<br>第二日のできます。<br>第二日のできます。<br>第二日のできます。<br>第二日のできます。<br>第二日のできます。<br>第二日のできます。<br>第二日のできます。<br>第二日のできます。<br>第二日のできます。<br>第二日のできます。<br>第二日のできます。<br>第二日のできます。<br>第二日のでます。<br>第二日のでます。<br>第二日のでます。<br>第二日のでます。<br>第二日のでます。<br>第二日のでます。<br>第二日のでます。<br>第二日のでます。<br>第二日のでます。<br>第二日のでするます。<br>第二日のでするます。<br>第二日のでするます。<br>第二日のでするます。<br>第二日のでするます。<br>第二日のでするます。<br>第二日のでするます。<br>第二日のでするます。<br>第二日のでするます。<br>第二日のでするます。<br>第二日のでするます。<br>第二日のでするます。<br>第二日のでするます。<br>第二日のでするます。<br>第二日のでするます。<br>第二日のでのでするます。<br>第二日のでのでするます。<br>第二日のでのでのでのでのでのでのでのでのでのでのでのでのでのでのでのでのでのでので                                                                                                    |
|    | 取り込みますので、ここではクリックしないでください。                                            | 11.12回行に当時には「17.010 (19.01)<br>11.12回行によります。<br>11.12回行によります。<br>11.1 |
|    |                                                                       |                                                                                                    |
| 16 | 「ファーストケアバージョン6からデータを移行します。                                            | FirstCareV7 ×                                                                                                    |
|    | よろしいですか?」と表示されるので、 [はい] をクリックします。                                     |                                                                                                    |
|    |                                                                       | ファーストケア バージョン6からデータを移行します。<br>よろしいですか?                                                                                                    |
|    |                                                                       | はい <u>か</u> いいえ( <u>N</u> )                                                                                                    |
| 17 | 復旧前のバックアップを実行するメッセージが表示されるので、                                         | First Court IT                                                                                                    |
|    | [はい] をクリックします。                                                        | riistcarev/ X                                                                                                    |
|    |                                                                       | データの移行を行う前に、現在のデータのバックアップを行います。<br>よろしいですか?                                                                                                    |
|    |                                                                       | (北い <u>か</u> ) いいえ(N)                                                                                                    |

| -  |                                                                                                    |                                                                                                    |
|----|----------------------------------------------------------------------------------------------------|----------------------------------------------------------------------------------------------------|
| 18 | バックアップ作業が完了後、「バックアップが完了しました。」が表示される                                                                                                    | FirstCareV7 X                                                                                                    |
|    | ので、[OK]をクリックします。                                                                                                    | 15…カマッチがニア + +                                                                                                    |
|    |                                                                                                    | N99799/life J Date:                                                                                                    |
|    |                                                                                                    | ОК                                                                                                    |
| 19 | 手順①でバックアップした Ver.6 のバックアップデータ(復旧データが存在する                                                                                                    | るファイル)を選択します。                                                                                                    |
|    | ● Ver.6 と同じパソコンで Ver.7 を使用する場合                                                                                                    | ■ 81/1-7/87##12/01.6808.7729.         X           c → +         ↓         X           c → +         ↓         X           c → +         ↓         X           c → +         ↓         X                                                                                                    |
|    | バックアップデータのファイル名は「*年*月*日*時*分.Ver.6_・・・」                                                                                                    |                                                                                                    |
|    | と表示されます。最新の日付のバックアップデータをダブルクリック、ま                                                                                                    | Lori      Lori      Lori      Lori      Lori      Lori      Lori      Lori      Lori      Lori      Lori      Lori      Lori      Lori      Lori      Lori      Lori      Lori      Lori     Lori      Lori     Lori |
|    | たは選択後 [開く]をクリックします。                                                                                                    |                                                                                                    |
|    | (注意) 必ず最新のバックアップデータを選択してください。                                                                                                    |                                                                                                    |
|    | ● ファーストケア Ver.6 とは別のパソコンで Ver.7 を使用する場合                                                                                                    |                                                                                                    |
|    | 手順①でバックアップデータを保存した記録媒体(USBメモリー等)を                                                                                                    | ■ 90 - 778 48 77 / 74 kB/m (100).         ▲           ▲ = < < ↑ _ 1 × 1 val 197 (2010)         ▲           ■ = < < ↓ 1 × 1 val 197 (2010)         ■           ■ ■ < < < < < < < < < < < < < < < < < <                                                                                                    |
|    | あらかじめお使いのパソコンにセットしてください。                                                                                                    | VOURENT                                                                                                    |
|    | 記録媒体をセットしたドライブを指定し、移行するバックアップデータを                                                                                                    | Control Berline See (A.B. 200000000000000000000000000000000000                                                                                                    |
|    | 選択後、[開く]をクリックします。                                                                                                    | 100077         □0.61119647680-Mag.2,000,000000.         50000111448         10,7745         127183           100071         0.6111964768-Mag.2,000,000000.         5000011467         10,7745         12018           100071         0.6111964768-Mag.2,000,000000.         5000011467         10,7745         12018           100071         0.6111964768-Mag.2,000,000000.         5000011467         10,7745         12018           100071         0.712778         1018         10,000000.         1000011467         10,7745         1018           100071         0.7276         1018         10,0000000.         10000011467         10,7745         1018           100071         0.7276         1018         1000000000000000000000000000000000000                                                                                                    |
|    | (注意) ファイル名が複数表示される場合は、必ず最新のバックアッ                                                                                                    |                                                                                                    |
|    | プデータを選択してください。                                                                                                    |                                                                                                    |
| 20 | 「データの復旧を行いますか?」が表示されるので、[はい]をクリックします。                                                                                                    | FirstCareV7 ×                                                                                                    |
|    |                                                                                                    | データの移行を行いますか?                                                                                                    |
|    |                                                                                                    |                                                                                                    |
|    |                                                                                                    | はい(工) いいえ(内)                                                                                                    |
|    |                                                                                                    |                                                                                                    |
| 21 | データ復旧を開始します。画面右下に「xxxx を処理しています・・・」が表                                                                                                    | ▲ M 登録情報,職員を処理しています_(1/36)                                                                                                    |
| 21 | データ復旧を開始します。画面右下に「xxxx を処理しています・・・」が表示されるので、そのままお待ちください。                                                                                                    | ₩2234情報,取員を処理して(1ます_0/36)                                                                                                    |
| 21 | データ復旧を開始します。画面右下に「xxxx を処理しています・・・」が表示されるので、そのままお待ちください。                                                                                                    | ₩2633協範激員を処理しています_(1/36)                                                                                                    |
| 21 | データ復旧を開始します。画面右下に「xxxx を処理しています・・・」が表示されるので、そのままお待ちください。<br>復旧作業が完了後、「データの復旧が完了しました。」が表示されたら、                                                                                                    | M 登録情報, 融員を処理しています_0 /36)                                                                                                    |
| 21 | データ復旧を開始します。画面右下に「xxxx を処理しています・・・」が表示されるので、そのままお待ちください。<br>復旧作業が完了後、「データの復旧が完了しました。」が表示されたら、<br>[OK]をクリックします。                                                                                                  | M 登録情報,融員を処理して(iます_(i/36)     FirstCareV7 ×     データの48 行が(字 7) ました                                                                                                    |
| 21 | データ復旧を開始します。画面右下に「xxxx を処理しています・・・」が表示されるので、そのままお待ちください。<br>復旧作業が完了後、「データの復旧が完了しました。」が表示されたら、<br>[OK]をクリックします。                                                                                                  | M 登録情報, 融員を処理して(1ます_0/36)<br>FirstCareV7 ×<br>データの移行が完了しました。                                                                                                    |
| 21 | データ復旧を開始します。画面右下に「xxxx を処理しています・・・」が表示されるので、そのままお待ちください。<br>復旧作業が完了後、「データの復旧が完了しました。」が表示されたら、<br>[OK]をクリックします。                                                                                                  | M 登録博報,融員を処理しています_0/36)         FirstCareV7         データの移行が完了しました。                                                                                                    |
| 21 | データ復旧を開始します。画面右下に「xxxx を処理しています・・・」が表示されるので、そのままお待ちください。<br>復旧作業が完了後、「データの復旧が完了しました。」が表示されたら、<br>[OK]をクリックします。                                                                                                  | M登録博報.激員を効理して(1ます_0/36) FirstCareV7 × データの移行が完了しました。 OK                                                                                                    |
| 21 | データ復旧を開始します。画面右下に「xxxx を処理しています・・・」が表示されるので、そのままお待ちください。<br>復旧作業が完了後、「データの復旧が完了しました。」が表示されたら、<br>[OK]をクリックします。                                                                                                  | ▲<br>▲ 登録博報 激員を処理しています_①/96)<br>FirstCareV7 ×<br>データの移行が完了しました。<br>○K                                                                                                    |
| 21 | <ul> <li>データ復旧を開始します。画面右下に「xxxx を処理しています・・・」が表示されるので、そのままお待ちください。</li> <li>復旧作業が完了後、「データの復旧が完了しました。」が表示されたら、</li> <li>[OK]をクリックします。</li> <li>ファーストケアが再起動され、自動バージョンアップサービス画面が表示されるので、[キャンセル]をクリックします。</li> </ul> | M登録情報激員を処理しています_0/96)         FirstCareV7         データの移行が完了しました。         レーンコンアップ                                                                                                    |
| 21 | <ul> <li>データ復旧を開始します。画面右下に「xxxx を処理しています・・・」が表示されるので、そのままお待ちください。</li> <li>復旧作業が完了後、「データの復旧が完了しました。」が表示されたら、</li> <li>[OK]をクリックします。</li> <li>ファーストケアが再起動され、自動バージョンアップサービス画面が表示されるので、[キャンセル]をクリックします。</li> </ul> | M登録情報邀員を処理しています_0/36)         FirstCareV7         データの移行が完了しました。         データの移行が完了しました。         していたりの目的パージョンアップ したい         100パージョンアップ したい         フーストウアの目的パージョンアップを行んはすり         2 5864 *** たた5500072647-0-2-012184782***********************************                                                                                                    |
| 21 | <ul> <li>データ復旧を開始します。画面右下に「xxxx を処理しています・・・」が表示されるので、そのままお待ちください。</li> <li>復旧作業が完了後、「データの復旧が完了しました。」が表示されたら、</li> <li>[OK]をクリックします。</li> <li>ファーストケアが再起動され、自動バージョンアップサービス画面が表示されるので、[キャンセル]をクリックします。</li> </ul> | M登録情報       単自を処理しています_0/36)         FirstCareV7       ×         データの移行が完了しました。       ・         レージョンアップサービス       ●         ●       ●         ●       ●         ●       ●         ●       ●         ●       ●         ●       ●         ●       ●         ●       ●         ●       ●         ●       ●         ●       ●         ●       ●         ●       ●         ●       ●         ●       ●         ●       ●         ●       ●         ●       ●         ●       ●         ●       ●         ●       ●         ●       ●         ●       ●         ●       ●         ●       ●                                                                                                    |

| 24 | 自動的に再ログインが起動され、ファーストケア Ver.7 の TOP 画面が表示されます。<br>【維持管理】をクリックし、「維持管理」画面を表示します。                                                                                                    | Image: Index the state of the SLACE in the state of the SLACE in the state of the SLACE in the SLACE in          |
|----|----------------------------------------------------------------------------------------------------|----------------------------------------------------------------------------------------------------|
| 25 | 「維持管理 TOP」画面が表示されたら、以下の表示をご確認ください。 <ol> <li>ヘルプデスク有効期限:平成 xx 年 xx 月 xx 日         「ファーストケア Ver.7 契約内容および認証番号のご案内」に記載され         たヘルプデスク有効期限が表示されます。月額利用型でご利用の場合は         認証番号を設定した日から1ヶ月後の日付が表示されます。 </li> <li>利用の製品タイプ:製品版:xxxxx         xxxxはスタンダードタイプ、ネットワークタイプなど、ご契約内容         が表示されます。</li> <li>「ケアレポ.Net」「あずけてねっと」「楽らく NetFax」「ファーストケアト         -タルマネジメント」「スマート伝送」をご契約いただいている場合は、26         項以降の操作が必要です。         上記いずれのご契約もない事業所様は、データ移行作業は         完了です。ステップ 4 へ進んでください。</li> </ol>            | • Incontrum one of other of summary and all data of neurons and all data of neurons and all data of the summary and all data of the summary and all |
| 26 | 「ケアレボ.Net」「あずけてねっと」「楽らく NetFax」「ファーストケアト<br>ータルマネジメント」「スマート伝送」をご契約いただいている場合は、<br>再度、クラウドコードの設定を行うため、維持管理画面で[認証番号の設定]<br>ボタンをクリックしてください。<br>※手順6でクラウドコードを設定していただきましたが、データ移行で<br>クラウドコードが初期化されます。そのため、再度設定が必要です。                                                                                                    | Builden base water base water base at the State State water base water base wa          |
| 27 | お手元にご用意いただいた「ファーストケア Ver.7 契約内容および認証番号の<br>ご案内」に記載されている事業所番号、認証番号を入力します。<br>「クラウドサービスを利用する。」に回し、表示される契約約款に同意後、表<br>示されるクラウドコード入力欄にクラウドコードを入力してください。クラウ<br>ドコードは「ファーストケア Ver.7 契約内容および認証番号のご案内」に記載<br>されています。クラウドサービスの利用確認を選択し、[製品版登録]をクリ<br>ックします。<br>クラウドサービスの利用確認は、以下を参考にご判断ください。<br>・「あずけてねっと」「ケアレポ.Net」のいずれかをご契約いただいて<br>いる場合は、<br>「あずけてねっと」「ケアレポ.Net」のご契約がなく、<br>「スマート伝送」「楽らく NetFax」「トータルマネジメント」のいずれか<br>をご契約いただいている場合は、<br><u>「スマート伝送」「楽らく NetFax」「トータルマネジメント」のみを</u><br><u>利用する</u> を選択します。 | 認証番号設定                                                                                                    |

| 28 | <b>「あずけてねっと」「ケアレポ.Net」を利用する</b> を選択した場合、   |                                                                                               |
|----|--------------------------------------------|-----------------------------------------------------------------------------------------------|
|    | 「FCTool(FirstCareV7)をスタートアップに登録します。」と表示されま |                                                                                               |
|    | す。 [OK] をクリックします。                          | FirstCareV7 X                                                                                 |
|    | 「ご登録ありがとうございました。」のメッセージが表示されるので、[OK]       | 「FCTool(FirstCareV7)」をスタートアップに登録します。<br>※「ファーストケアクラウドのサービス」をご利用になるには<br>スタートアップに登録を行う必要があります。 |
|    | をクリックします。                                  | ОК                                                                                            |
|    | [OK] をクリックすると、ファーストケアが再起動されます。             |                                                                                               |
|    |                                            |                                                                                               |
| 29 | Windows のタスクトレイ(時刻の並び)に小さなハチが表示されていること     | * 📕 🔈 🖷                                                                                       |
|    | をご確認ください。 ファーストケア Ver.6 と同じパソコンにインストールした   | <i>₩</i> <b>0 0 %</b>                                                                         |
|    | 場合、ハチは2匹表示されます。ハチにアイコンを合わせると、「FirstCare    |                                                                                               |
|    | Cloud Service(FirstCareV7)」と表示されます。        | 1 0 0                                                                                         |
|    | ハチが表示されない、赤くなっている場合はヘルプデスクヘご連絡ください。        | ጵ <sup>®</sup> ∧ 덮 ∜× A <sub>2018/03/14</sub> €2                                              |

# データ移行 完了

以上で、バージョンアップ後のデータ移行作業は完了しました。ステップ4 へ